## 日本心理教育・家族教室 ネットワーク 第24回研究集会(関東大会) **申込の手順**

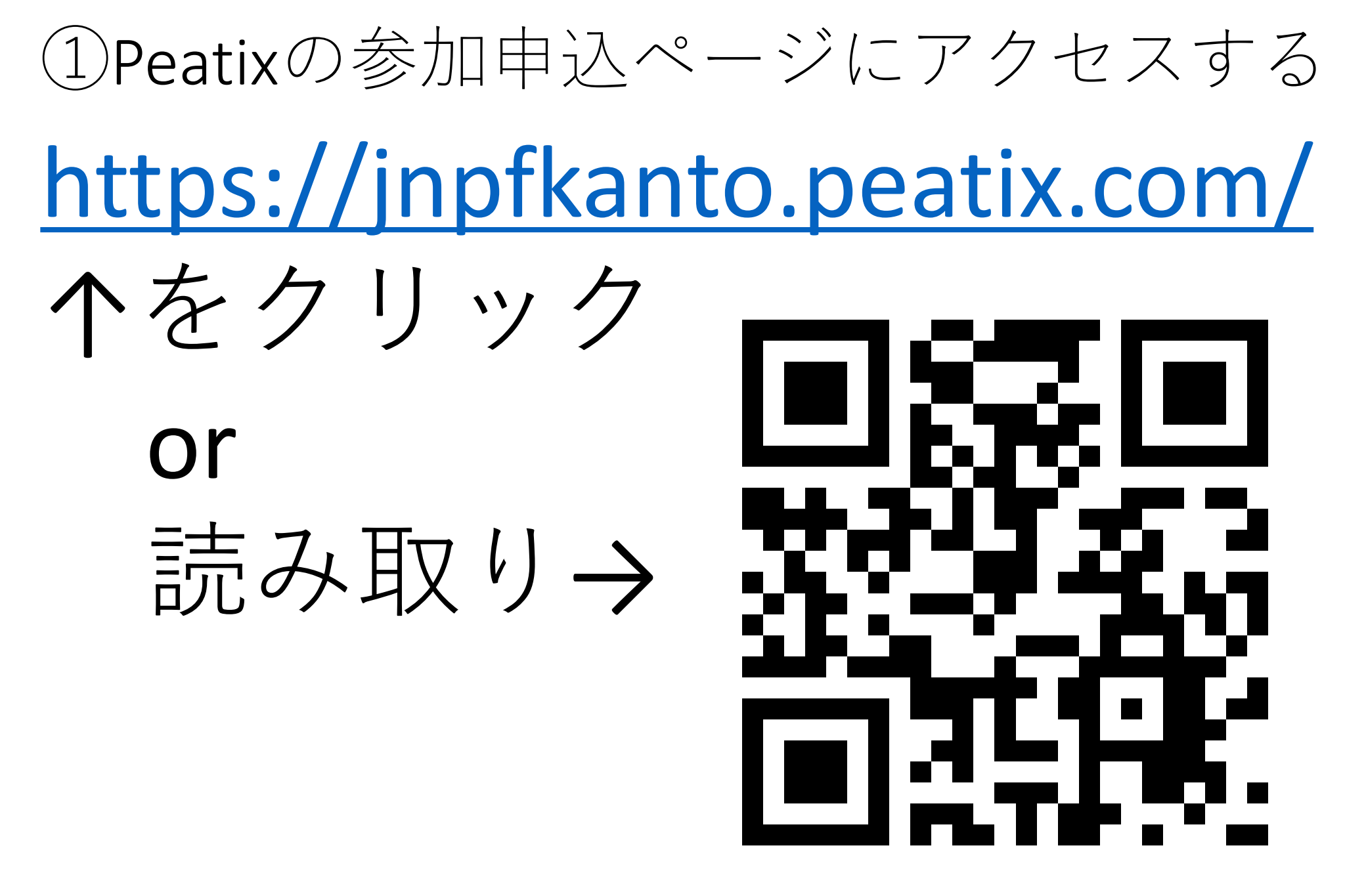

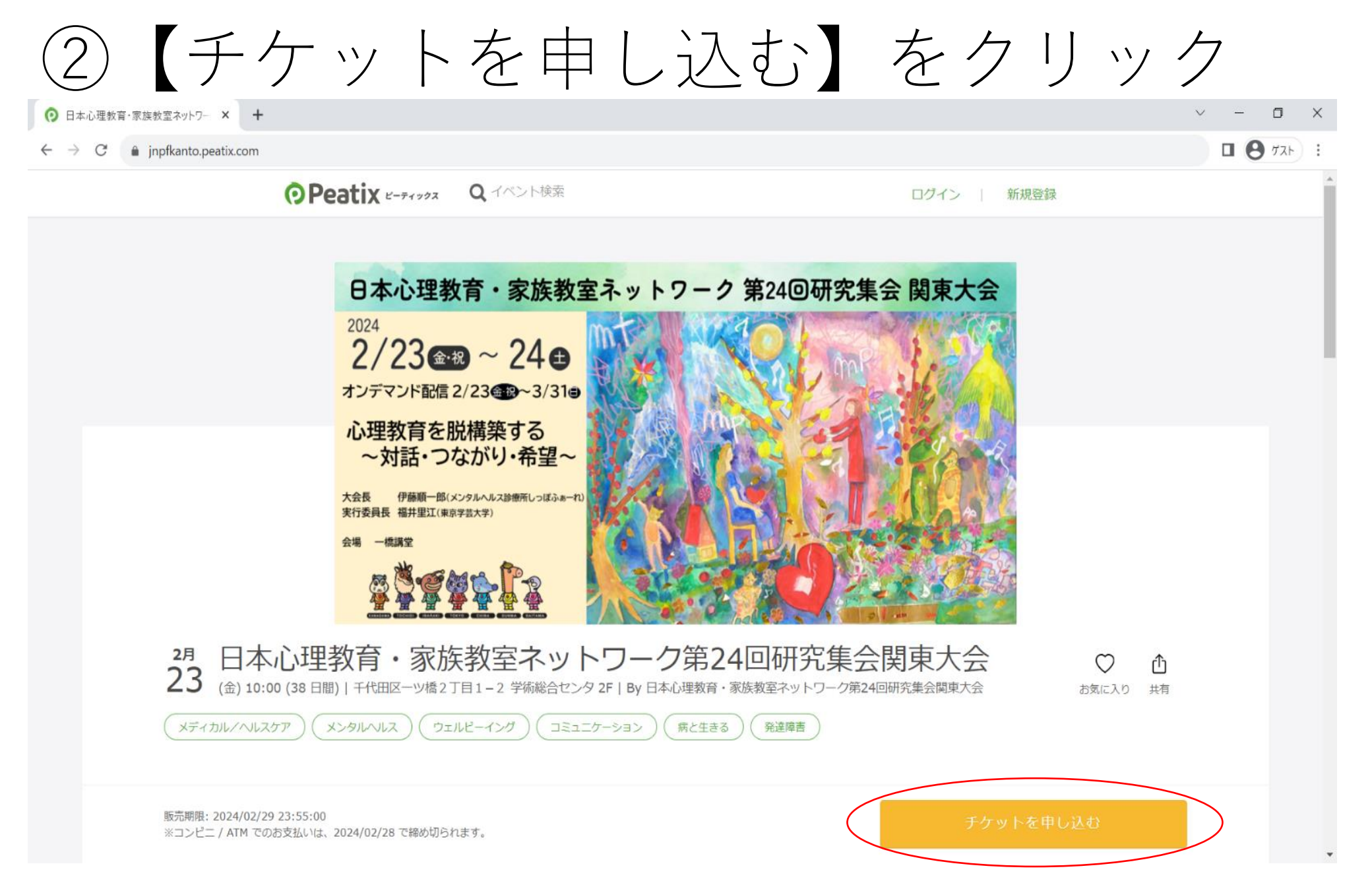

## ③ご希望のチケットを選ぶ

|                                                                                                    |           | 早割<br>(12/24まで)              | 通常<br>(2/16まで) |
|----------------------------------------------------------------------------------------------------|-----------|------------------------------|----------------|
| 표 내는 수 하고 이                                                                                            | 会員        | 8000円                        | 9000円          |
| 現地参加&<br>  オンデマンド配信                                                                                    | 非会員       | 9000円                        | 10000円         |
|                                                                                                    | 当事者・家族・学生 | 2000円                        | 4000円          |
| オンデランド配信のフ                                                                                             | 一般        |                              | 5000円          |
|                                                                                                    | 当事者・家族・学生 | _                            | 2000円          |
| <ul> <li>チケット選択</li> <li>日本心理教育・家族教室ネットワーク第24回研究集会関東大会</li> <li>現地&amp;オンデマンド:会員(早割12/24まで)</li> </ul> |           |                              |                |
| ¥8,000<br>                                                                                             |           |                              |                |
| 現地&オンデマンド:非会員(早割12/24まで)<br>¥9,000                                                                     |           |                              |                |
| 現地&オンデマンド:非会員(2/16まで)<br>¥10,000                                                                       |           |                              |                |
| 現地&オンデマンド:当事者・家族・学生(早割:12/24まで)<br>¥2,000                                                              |           |                              |                |
| 現地&オンデマンド:当事者・家族・学生(2/16まで)<br>¥4,000                                                                  |           |                              |                |
| オンデマンドのみ : 一般(2/16まで)<br>¥5,000                                                                        |           |                              |                |
| オンデマンドのみ : 当事者・家族・学生(2/16まで)<br>¥2,000                                                                 |           |                              | 11 + + 0-      |
| 大会への寄付(一口 <b>1000</b> 円)<br>¥1,000                                                                     |           | $\square \mathbf{I}, 0 0 0 $ |                |

支払い方法
● ☑ № 🗊 🔤 👓 🔐

Visa/Master/JCB/AMEX/ Discover/Diners Club クレジットカード、プ リペイドカード、デ ビットカードを使用で きます

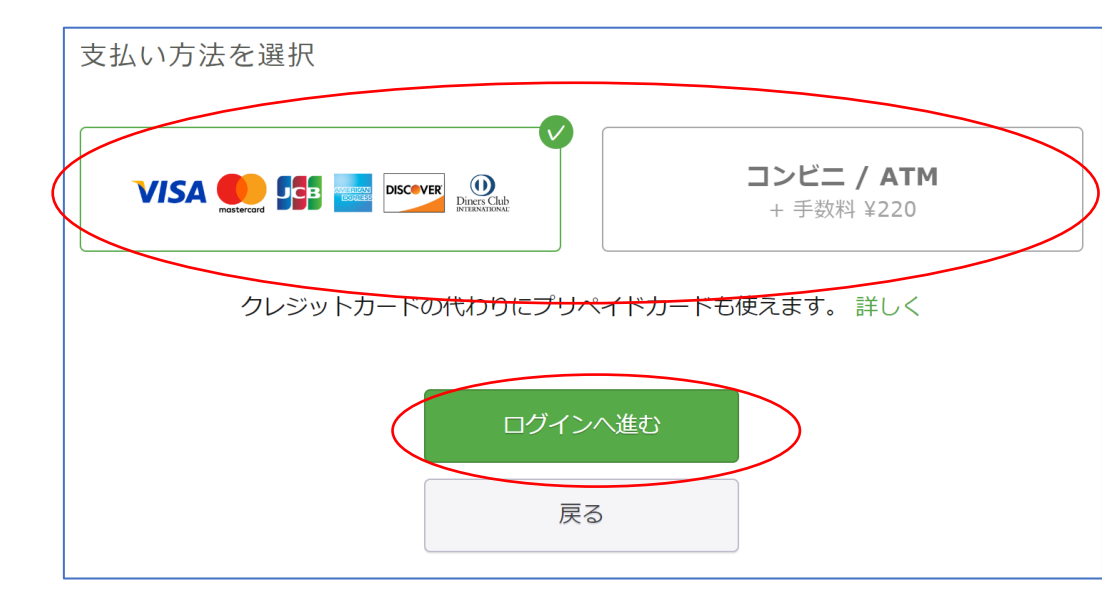

→ 手数料が1回あたり¥220かかります コンビニ、銀行に設置されたATM、ネットバンク でのお支払いが可能です

• 口座振替には対応しておりません

## ⑤【新規登録】 orログイン

- Peatixをはじめてご
   利用の方
   (アカウントを持っていない方)
   ⇒<u>5-1新規登録</u>へ
- Peatixを利用したことのある方
   (アカウントをお持ちの方)
   ⇒ 5-2ログインへ

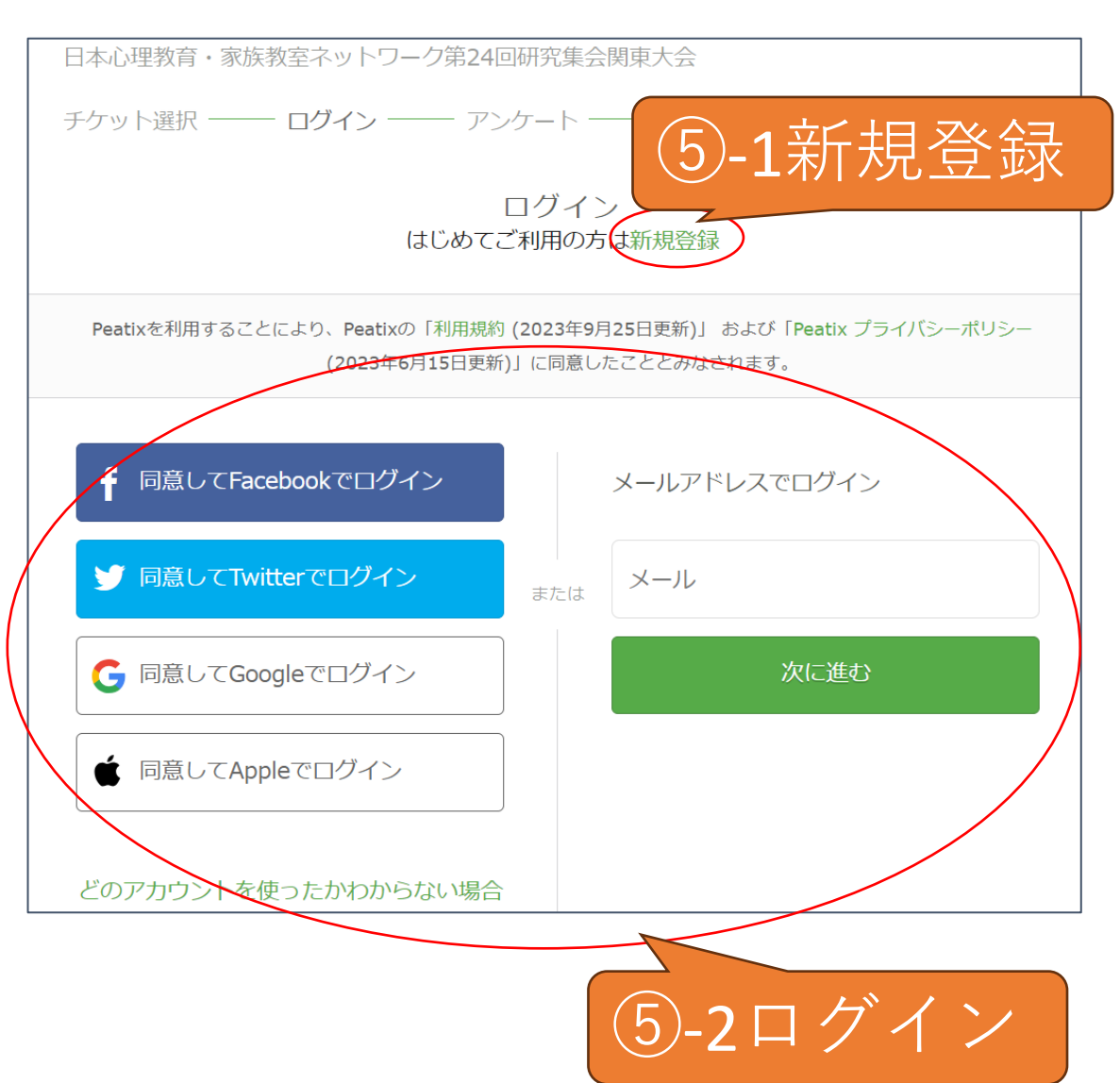

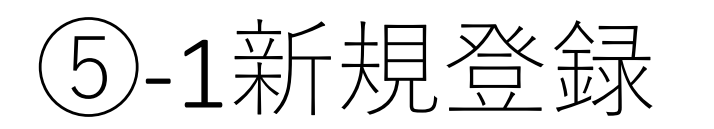

ログインに使いた い情報を選ぶ

| f 同意してFacebookで登録 |     | 表示名(公開、ニックネーム可) | ? |
|-------------------|-----|-----------------|---|
| 🍠 同意してTwitterで登録  | または | メールアドレス         |   |
| G 同意してGoogleで登録   |     | パスワード           |   |
| ▲ 同意してAppleで登録    |     | 同意して新規作成        |   |

- 各種外部アカウント(Facebook、Twitter、Google、 Apple)を使ってログイン 該当するボタンをクリック
   ⇒<u>外部アカウントでログイン</u>へ
- ・上記以外 表示名、メールアドレス、パスワードを入力し 【同意して新規作成】をクリック
   ⇒ ⑥ 「主催者からの事前アンケート」に回答する

(5)-2ログイン

ご自身のPeatixのアカウン ト情報を選ぶ

| f 同意してFacebookでログイン | メールアドレスでログイン |
|---------------------|--------------|
| 🎐 同意してTwitterでログイン  | または メール      |
| G 同意してGoogleでログイン   | 次に進む         |
| ● 同意してAppleでログイン    |              |
| どのアカウントを使ったかわからない場合 |              |

- 各種外部アカウント(Facebook、Twitter、Google、 Apple)を使ってログイン 該当するボタンをクリック
   ⇒<u>外部アカウントでログイン</u>へ
- ・メールアドレスでログイン
   メールアドレスを入力し【次に進む】をクリック
   ⇒メールアドレスでログインへ

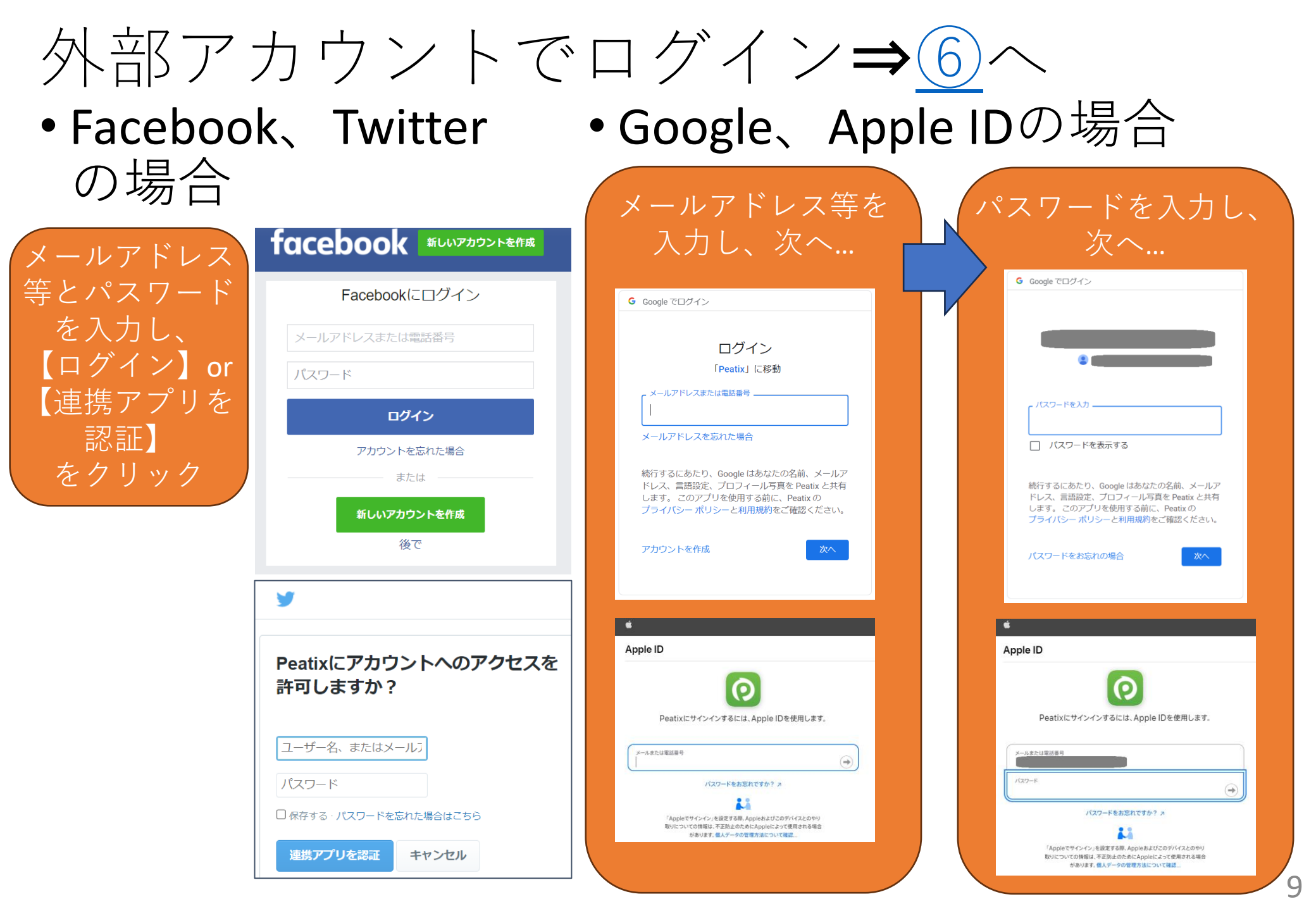

メールアドレスでログイン**⇒**(

•パスワードを入力し、 【同意してログイン】 をクリック

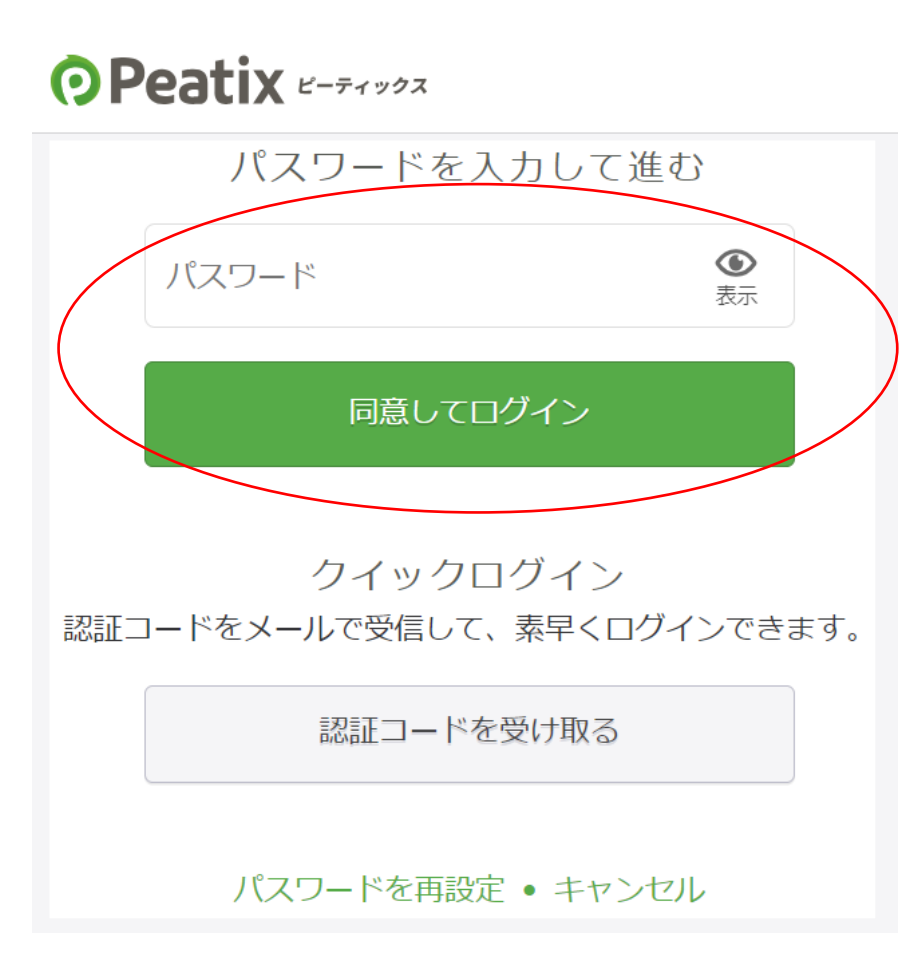

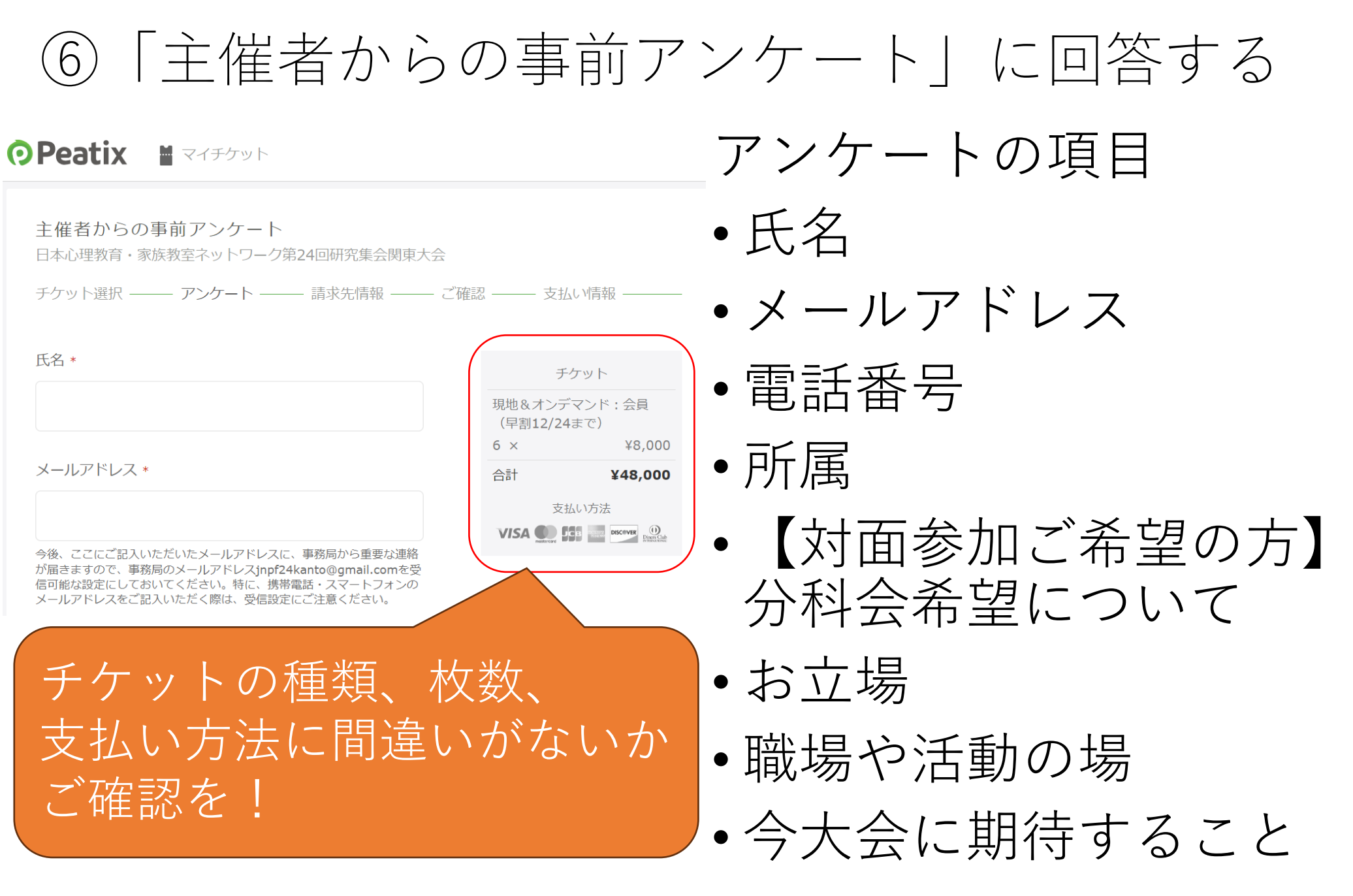

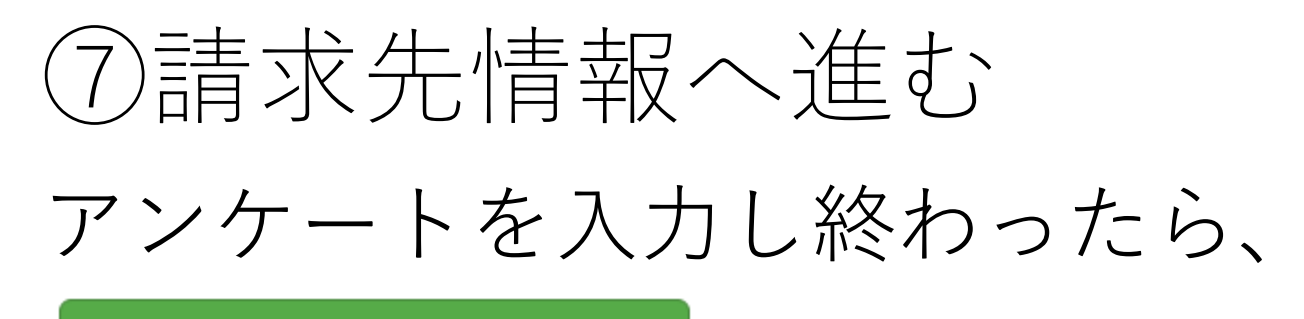

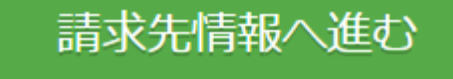

をクリック

• カード支払いの方 ⇒⑦-1カード情報の確認へ

・コンビニ/ATM支払いの方
 ⇒<u>⑦-2関連情報の入力</u>へ

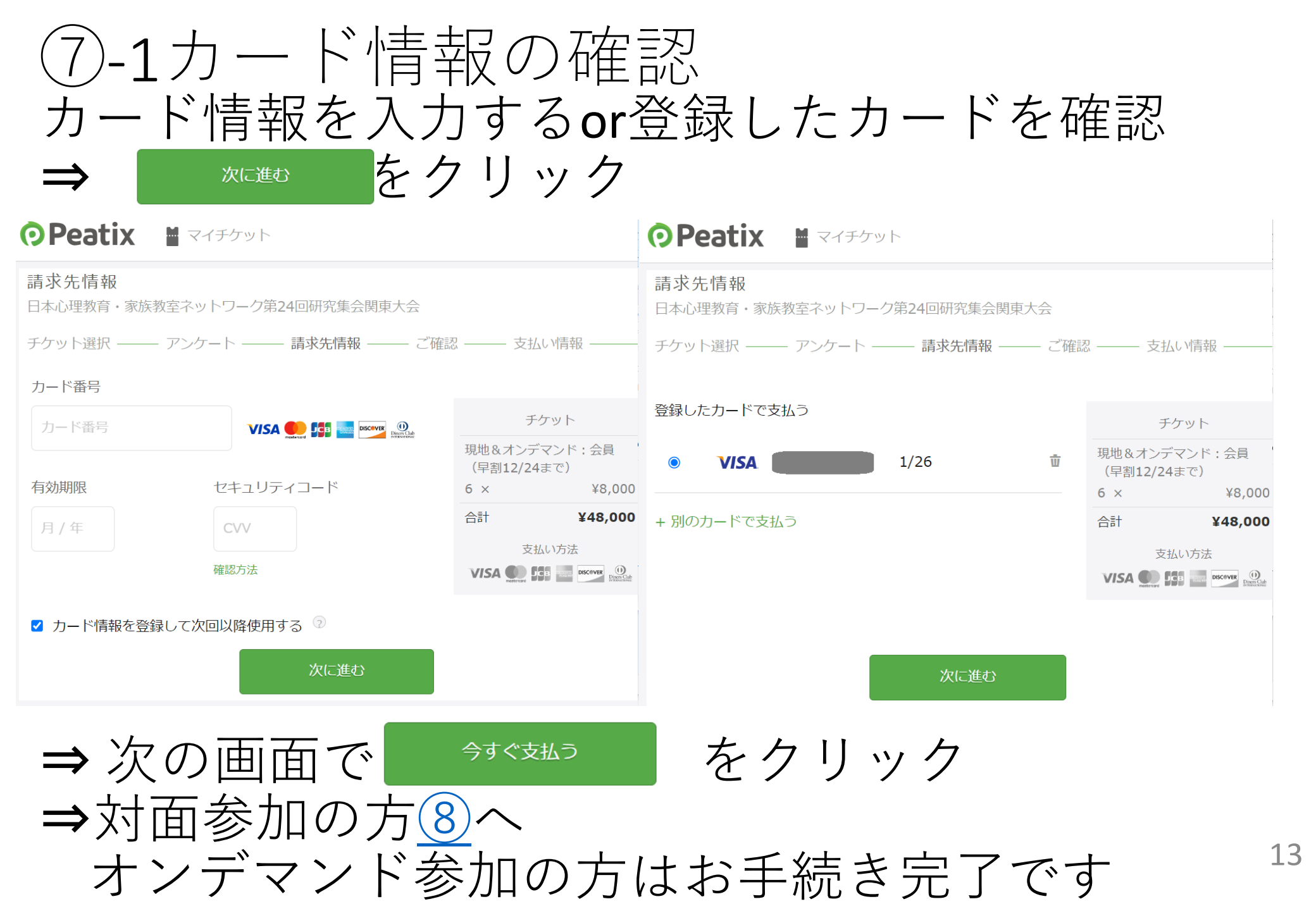

| ⑦-2関連情報の入力                    | 姓名(全角カナ) *<br>例) ヤマカワ             |
|-------------------------------|-----------------------------------|
| 電話番号 * 例) 0354321111          | 例) ハナオ                            |
| 確認画面へ進む                       | 全角カナで姓名を入力し…                      |
| 電話番号を入力し、<br>【確認画面へ進む】        |                                   |
| ▲ 2023/ ■までにお支払いいただかないとご注文は無効 | <sup>になります。</sup><br>画面下部の【お申込みを確 |
| お支払いは お申し込みを確定する              | (定する)をクリック                        |
| までに!                          | 14                                |

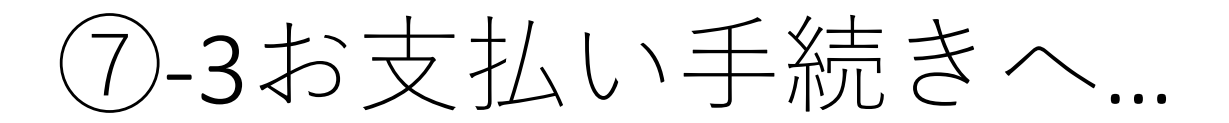

| お早めにコンビニ / АТМ でお支払 | いください |  |
|---------------------|-------|--|
| お支払い手続きへ進む »        |       |  |

お支払い後、5分ほどでお申し込み詳細メールをお送りします。

メールアドレスを変更したい?

 $\checkmark$ 

メールが届いた後、**Peati**xのスマートフォンアプリでチケ ットが表示されます。 ック

⑦-4お支払方法の選択

| Peatix                                                     |                               |                                                                         |
|------------------------------------------------------------|-------------------------------|-------------------------------------------------------------------------|
| <b>ち支払い方法の選択</b> ご希望のお支払い方法をお選びください                        |                               |                                                                         |
| 🔠 お近くのお店でお支払い                                              | $\vee$                        | 書 銀行ATMでお支払い ≫                                                          |
| 従 ネットバンクでお支払い                                              | *                             |                                                                         |
| 🖫 お近くのお店でお支払い                                              |                               |                                                                         |
| LAWSON<br>ローソン                                             | SER PART                      | ► FamilyMart<br>ファミリーマート                                                |
| Secomart 2                                                 | <b>2</b><br>のポッ<br>デイリーヤマザキ   |                                                                         |
| 🖶 銀行ATMでお支払い                                               |                               | ご希望のお支払方法をクリックする                                                        |
| <b>・<br/>なってきまた</b><br>Pay-easy(ペイジー)<br>コロロスの名称和明マローアバタイズ | <b>県</b> ゆうちょ銀行<br>ゆうちょ銀行     | と、必要な情報・支払い手順が<br>表示されます<br>→ <u>お支払い方法の概要はこちら</u>                      |
| 🙆 ネットバンクでお支払い                                              |                               |                                                                         |
| ・<br>Pay-easy(ペイジー)                                        | <i>ゆうちょダイレクト</i><br>ゆうちょダイレクト | <ul> <li>・対面参加の方<u>⑧</u>へ</li> <li>・オンデマンド参加の方<br/>はお手続き完了です</li> </ul> |

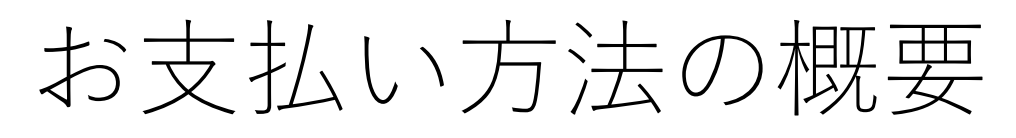

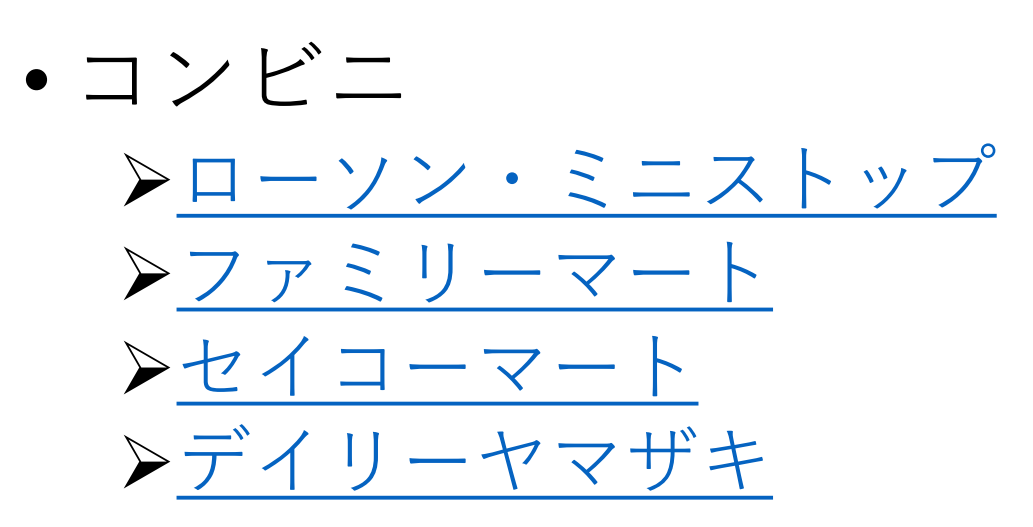

• ATM

▶<u>Pay-easy</u> ▶<u>ゆうちょ銀行</u>

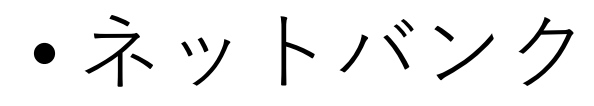

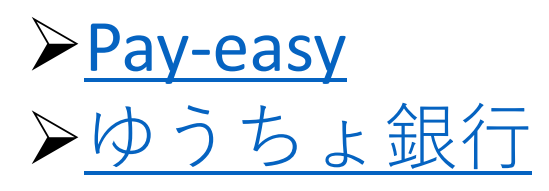

☆注意☆ 各資料はいずれもお支払い方 法の概要のみを記載したもの です。 実際のお支払いには、お支払 方法を選択した後に出てくる 情報が必要になります。 お支払いをされる際は、必ず お支払方法の選択後の画面を 確認し、必要な情報を控えた うえでお手続きください。

## ⑧対面参加ご希望の方

分科会希望について

参加したい分科会の希望がある方
 下記のGoogleフォームより、参加希望の分科会を
 ご入力ください

<u>https://docs.google.com/forms/d/e/1FAIpQLSfyS1Jap</u> <u>4r2VNzryjwQRUqjLELxsopN\_urE8INn-</u> AUQuuURKg/viewform

 参加したい分科会が決まっていない方 大会企画シンポジウムまたは当日空きのある分科 会にご参加いただくことになります ご了承ください

以上で申込のお手続きは完了です

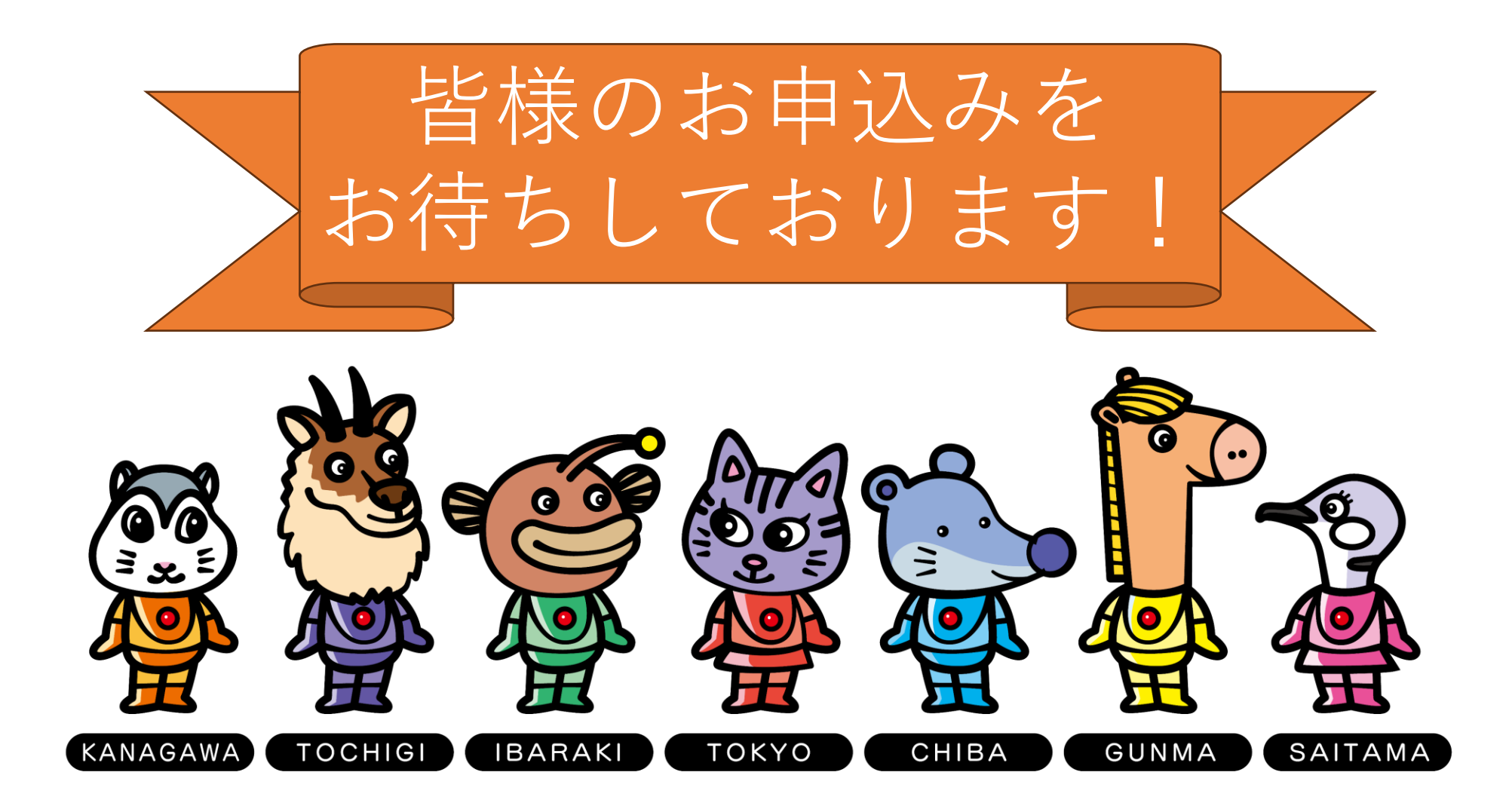